# FMCおよびFTDからのファイルのダウンロード

### 内容

はじめに 前提条件 要件 使用するコンボーネント ファイルのコピー FTDからFMCへのファイルのコピー FMCからローカルマシンへのファイルのコピー SCPを使用したコピー GUIからのダウンロード

## はじめに

このドキュメントでは、CiscoFirepower管理センター(FMC)およびFirepower脅威対策(FTD)から ローカルコンピュータにログファイルをダウンロードする方法について説明します。

### 前提条件

#### 要件

次の項目に関する知識があることが推奨されます。

- CiscoFirepowerデバイス
- ・ バーチャル デバイス モデル

使用するコンポーネント

このドキュメントの内容は、特定のソフトウェアやハードウェアのバージョンに限定されるもの ではありません。

このドキュメントの情報は、特定のラボ環境にあるデバイスに基づいて作成されました。このド キュメントで使用するすべてのデバイスは、クリアな(デフォルト)設定で作業を開始していま す。本稼働中のネットワークでは、各コマンドによって起こる可能性がある影響を十分確認して ください。

# ファイルのコピー

FTDからFMCへのファイルのコピー

FMCにはSecure Copy Protocol(SCP)サーバがあるため、ファイルをFTDからFMCに移動できま

root@FMC:~\$ scp admin@<FTD ip>:<path to file> <path to local directory where to store>

一般的な例は、コアファイルをFTDからFMCに移動することです。

FTDで次のコマンドを実行します。

| root@ciscoasa:/ | ngfw/var | r/common# ls -l                                                |
|-----------------|----------|----------------------------------------------------------------|
| total 1557960   |          |                                                                |
| -rw-rr 1 ro     | ot root  | 23231 Sep 6 03:43 core_1482327396_Firepower-module1_snort_6    |
| -rw 1 ro        | ot root  | 560128000 Apr 26 01:47 core_1556242979_ciscoasa_snort_6.8777   |
| -rw 1 ro        | ot root  | 383381504 Aug 25 23:05 core_1566774281_ciscoasa_snort_11.31618 |
| -rw 1 ro        | ot root  | 69562368 Aug 25 23:05 core_1566774281_ciscoasa_snort_11.31620  |
| -rw 1 ro        | ot root  | 465424384 Aug 28 02:21 core_1566958444_ciscoasa_snort_6.18352  |
| -rw 1 ro        | ot root  | 116887552 Aug 28 02:18 core_1566958688_ciscoasa_snort_6.18340  |
| -rw 1 ro        | ot root  | 52338688 Aug 28 02:18 core_1566958689_ciscoasa_snort_6.18341   |
| -rw 1 ro        | ot root  | 465514496 Sep 2 02:20 core_1567390346_ciscoasa_snort_6.27631   |
| -rw 1 ro        | ot root  | 151572480 Sep 2 02:17 core 1567390618 ciscoasa snort 6.27435   |

#### ここで、ファイルをFMCに転送します。

root@FMC:/Volume/home/admin# scp admin@10.10.10.10:/ngfw/var/common/core\_1567390618\_ciscoasa\_snort\_6.27

### ◆ 注:さらにトラブルシューティングを行うには、scpコマンドの詳細ロギングに – vを追加 します。

FMCからローカルマシンへのファイルのコピー

SCPを使用したコピー

FMCにはSecure Copy Protocol(SCP)サーバがあり、FMCから別のデバイスに移動できるファイ ルを使用します。

root@FMC:~\$ scp <path to local directory where to store> admin@<FMC ip>:<path to file>

一般的には、コアファイルをFMCからローカルデスクトップに移動します。

Windowsでは、一般的なツールである<u>WInSCP</u>がよく使用されます。このツールは、GUIベース のインターフェイスを提供します。

In FMC 6.4 and above, SCP to the FMC is not possible directly. For that, the following is needed(the be root@FMC:/Volume/home/admin# usermod --shell /bin/bash admin

After this SCP to the FMC will work. Once done, please remeber to rollback:

root@FMC:/Volume/home/admin# usermod --shell /usr/bin/clish admin

GUIからのダウンロード

/var/commonにあるファイルは、GUIからダウンロードできます。

If there are any file(s) and/or tcpdump generated on the FMC, please move to /var/common, so that it ca

ステップ1:次の図に示すように、System > Health > Monitorの順に移動し、ファイルをダウン ロードする必要のあるセンサーをクリックします。

| Overv | iew Analysis Policies Devices Objects | AMP Intelligence |                                                                        |                                                        |            | ý          | 7               | · · · · · · · · · · · · |            | Deploy 🧕 🍳       | System Help 🔻 | admin 🔻 |
|-------|---------------------------------------|------------------|------------------------------------------------------------------------|--------------------------------------------------------|------------|------------|-----------------|-------------------------|------------|------------------|---------------|---------|
|       |                                       |                  |                                                                        | Configuration                                          | Users      | Domains    | Integration     | Updates                 | Licenses • | Health + Monitor | Monitoring •  | Tools • |
|       |                                       |                  |                                                                        |                                                        |            |            |                 |                         |            |                  |               | Alerts  |
|       | Status                                | Count            |                                                                        | App                                                    | iance Stat | us Summary | 1               |                         |            |                  |               |         |
| ×     | Error                                 | 0                |                                                                        |                                                        |            |            |                 |                         |            |                  |               |         |
| 0     | Critical                              | 1                |                                                                        |                                                        |            |            |                 |                         |            |                  |               |         |
|       | Warning                               | 0                |                                                                        |                                                        |            |            | Normal (50.00%) |                         |            |                  |               |         |
| 0     | Recovered                             | 0                |                                                                        |                                                        |            |            |                 |                         |            |                  |               |         |
| 0     | Normal                                | 1                | •                                                                      |                                                        |            |            |                 |                         |            |                  |               |         |
| ×     | Disabled                              | 0                |                                                                        | Ortical (50.00%)                                       |            |            |                 |                         |            |                  |               |         |
|       |                                       |                  |                                                                        |                                                        |            |            |                 |                         |            |                  |               |         |
|       |                                       |                  |                                                                        |                                                        |            |            |                 |                         |            |                  |               |         |
|       | Appliance                             | Dese             | ription                                                                |                                                        |            |            |                 |                         |            |                  |               |         |
| 0     | firepower (Part Blacklisted)          | Critic<br>Mode   | al Modules:1,Normal Modules:17,D<br>leSmart License Nonitor: Smart Lic | isabled Modules:15<br>cense usage is out of compliance |            |            |                 |                         |            |                  |               |         |

ステップ2:図に示すように、System > Health > Monitorの順に移動し、Advanced Troubleshootingをクリックします。

| Over  | iew Analysis Policies Devices Object | ts AMP Intelligence            |                                                 |                         | Deploy 🧕 🧕              | System Help v  | admin v |
|-------|--------------------------------------|--------------------------------|-------------------------------------------------|-------------------------|-------------------------|----------------|---------|
|       |                                      |                                | Configuration Users Domains                     | Integration Updates Lie | enses • Health • Monito | r Monitoring • | Tools   |
|       |                                      |                                |                                                 |                         |                         |                | Alerts  |
| Healt | h Monitor                            |                                |                                                 |                         |                         |                |         |
|       | Appliance                            |                                | Module Sta                                      | tus Summary             |                         |                |         |
|       | firepower (Part Blacklisted)         | Generate Troubleshooting Files |                                                 |                         |                         |                |         |
|       |                                      | Advanced Troubleshooting       |                                                 |                         |                         |                |         |
|       |                                      |                                |                                                 | Disabled (45.45%)       |                         |                |         |
|       |                                      |                                |                                                 |                         |                         |                |         |
|       |                                      |                                | Normal (51.5.2%)                                |                         |                         |                |         |
|       |                                      |                                |                                                 | Ginical (3.03%)         |                         |                |         |
|       |                                      |                                |                                                 |                         |                         |                |         |
| Alert | Detail (firepower)                   |                                |                                                 |                         |                         |                |         |
|       | Alert                                | Time                           | Description                                     | ▼_Disp                  | Run All Modul           | es             |         |
| 0     | Smart License Monitor                | 2019-09-02 21:47:23            | Smart License usage is out of compliance        |                         | Run Ev                  | vents Gra      | ph      |
| 0     | Appliance Heartbeat                  | 2019-09-02 21:47:23            | All appliances are sending heartbeats correctly |                         | Run Ev                  | vents          |         |
|       |                                      |                                |                                                 |                         |                         |                |         |

| 0 | Backlog Status          | 2019-09-02 21:47:23 | No event backlog exists on any device  | Run | Events |       |
|---|-------------------------|---------------------|----------------------------------------|-----|--------|-------|
| 0 | Classic License Monitor | 2019-09-02 21:47:23 | Licenses are up to date                | Run | Events | Graph |
| 0 | Disk Usage - Disk Test  | 2019-09-02 21:47:23 | / using 39%: 1.3G (2.2G Avail) of 3.7G | Run | Events | Graph |
| 0 | FMC HA Status           | 2019-09-02 21:47:23 | Not in HA                              | Run | Events |       |
| 0 | Hardware Alarms         | 2019-09-02 21:47:23 | Hardware is functioning normally       | Run | Events |       |
|   |                         |                     |                                        |     |        |       |
|   |                         |                     |                                        |     |        |       |

### ステップ 3:次の図に示すように、ファイル名を入力してdownloadをクリックします。

| w Analysis Policies Devices Objects AMP Intelligence   | te .  |       |   |   |   |   |   |   |   |   | _ |   |   |   |    |     |     |      |     |    |    | _   |            |      |     |    |      |     |      |      |     |   | -   |     |     |      |     |     |     | - |    | -   |     |       |     |       |        |     |        |    |         |     |    | apro | r 1  | - 5   | 342 | tem E  |        |  |
|--------------------------------------------------------|-------|-------|---|---|---|---|---|---|---|---|---|---|---|---|----|-----|-----|------|-----|----|----|-----|------------|------|-----|----|------|-----|------|------|-----|---|-----|-----|-----|------|-----|-----|-----|---|----|-----|-----|-------|-----|-------|--------|-----|--------|----|---------|-----|----|------|------|-------|-----|--------|--------|--|
|                                                        |       |       |   |   |   |   |   |   |   |   |   |   |   |   |    |     |     |      |     |    |    |     |            |      |     |    |      |     |      |      |     |   |     | 0   | Col | onfi | igu | rat | ion |   | Us | ers | Don | nains |     | Integ | ration | 1   | Jpdate | 25 | License | s • | He | aith | ► Mc | onito | r   | Monito | ning • |  |
| ced Troubleshooting                                    |       |       |   |   |   |   |   |   |   |   |   |   |   |   |    |     |     |      |     |    |    |     |            |      |     |    |      |     |      |      |     |   |     |     |     |      |     |     |     |   |    |     |     |       |     |       |        |     |        |    |         |     |    |      |      |       |     |        |        |  |
|                                                        |       |       |   |   |   |   |   |   |   |   |   |   |   |   |    |     |     |      |     |    |    |     |            |      |     |    |      |     |      |      |     |   |     |     |     |      |     |     |     |   |    |     |     |       |     |       |        |     |        |    |         |     |    |      |      |       |     |        |        |  |
| wnload                                                 |       |       |   |   |   |   |   |   |   |   |   |   |   |   |    |     |     |      |     |    |    |     |            |      |     |    |      |     |      |      |     |   |     |     |     |      |     |     |     |   |    |     |     |       |     |       |        |     |        |    |         |     |    |      |      |       |     |        |        |  |
|                                                        |       |       |   |   |   |   |   |   |   |   |   |   |   |   |    |     |     |      |     |    |    |     |            |      |     |    |      |     |      |      |     |   |     |     |     |      |     |     |     |   |    |     |     |       |     |       |        |     |        |    |         |     |    |      |      |       |     |        |        |  |
|                                                        | rile  |       |   | 0 | 0 | 0 | c | 0 | 0 | ¢ | 4 | 1 | 4 | 0 | 00 | ore | 0_1 | 15   | 556 | 61 | 14 | 187 | 704        | 4.F  | MC  | -  | Perl | Met | ssag | peHa | and | 1 | 1.5 | 597 | 76  |      |     |     |     |   |    |     |     |       |     |       |        |     |        |    |         |     |    |      |      |       |     |        |        |  |
|                                                        |       |       |   |   |   |   |   |   |   |   |   |   |   |   |    |     |     |      |     |    |    |     |            |      |     |    |      | _   |      |      |     |   |     |     |     |      |     |     |     |   |    |     |     |       |     |       |        |     |        |    |         |     |    |      |      |       |     |        |        |  |
|                                                        |       |       |   |   |   |   |   |   |   |   |   |   |   |   |    |     |     |      |     |    |    |     |            |      |     |    |      | E   | D    | own  | loa | d |     |     | 1   | 80   | ick |     |     |   |    |     |     |       |     |       |        |     |        |    |         |     |    |      |      |       |     |        |        |  |
|                                                        |       |       |   |   |   |   |   |   |   |   |   |   |   |   |    |     |     |      |     |    |    |     |            |      |     |    |      | 1   |      |      |     |   |     |     |     |      |     |     |     |   |    |     |     |       |     |       |        |     |        |    |         |     |    |      |      |       |     |        |        |  |
| Opening core_1556148704_FMC_PerlMessageHand_11.5976    | ×     |       | 1 |   |   |   |   |   |   |   |   |   |   |   |    | vř  | FM  | tc   |     |    |    |     |            |      |     |    |      |     |      |      |     |   |     |     |     |      |     |     |     |   |    |     |     |       |     |       |        |     |        |    |         |     |    |      |      |       |     |        |        |  |
| You have chosen to open:                               |       | 1     |   |   | ĥ |   |   |   |   |   |   |   |   |   | 1  | ad  | dm  |      | in  | ŝ  | 16 | M   | <b>C</b> : | : /\ | vai | r/ | /co  |     | ion  | \$ 1 | ls  |   | łh  | ĥ   |     |      |     |     |     |   |    |     |     |       |     |       |        |     |        |    |         |     |    |      |      | ^     |     |        |        |  |
| core 1556148704 FMC PerlMessageHand 11.5976            |       |       |   |   |   |   |   |   |   |   |   |   |   |   |    | to  | ot  | ţa   | 1   |    | 6  | 71  | M          |      |     | -  | ot   |     |      | +    | 708 |   | An  |     |     |      |     |     |     |   |    |     | 148 |       | ENC | Dar   | IMar   | 530 | Hand   |    |         |     |    |      |      |       |     |        |        |  |
| which is: Text Document                                |       |       |   |   |   |   |   |   |   |   |   |   |   |   |    | ac  | dm  | n ti | n   | 18 | ЯF | M   | C:         | :/   | vai | r/ | co   | TVI | ion  | s (  | ľ   |   | ηh  |     |     |      |     |     |     |   |    |     | 140 |       |     |       |        | say | Harro  |    |         |     |    |      |      |       |     |        |        |  |
| from: https://fmc                                      |       |       |   |   |   |   |   |   |   |   |   |   |   |   |    |     |     |      |     |    |    |     |            |      |     |    |      |     |      |      |     |   |     |     |     |      |     |     |     |   |    |     |     |       |     |       |        |     |        |    |         |     |    |      |      |       |     |        |        |  |
|                                                        |       |       |   |   |   |   |   |   |   |   |   |   |   |   |    |     |     |      |     |    |    |     |            |      |     |    |      |     |      |      |     |   |     |     |     |      |     |     |     |   |    |     |     |       |     |       |        |     |        |    |         |     |    |      |      |       |     |        |        |  |
| What should Firefox do with this file?                 |       |       |   |   |   |   |   |   |   |   |   |   |   |   |    |     |     |      |     |    |    |     |            |      |     |    |      |     |      |      |     |   |     |     |     |      |     |     |     |   |    |     |     |       |     |       |        |     |        |    |         |     |    |      |      |       |     |        |        |  |
| Open with Notepad (default)                            | -     |       |   |   |   |   |   |   |   |   |   |   |   |   |    |     |     |      |     |    |    |     |            |      |     |    |      |     |      |      |     |   |     |     |     |      |     |     |     |   |    |     |     |       |     |       |        |     |        |    |         |     |    |      |      |       |     |        |        |  |
| () jave rice                                           |       |       |   |   |   |   |   |   |   |   |   |   |   |   |    |     |     |      |     |    |    |     |            |      |     |    |      |     |      |      |     |   |     |     |     |      |     |     |     |   |    |     |     |       |     |       |        |     |        |    |         |     |    |      |      |       |     |        |        |  |
| Do this automatically for files like this from now on. |       |       |   |   |   |   |   |   |   |   |   |   |   |   |    |     |     |      |     |    |    |     |            |      |     |    |      |     |      |      |     |   |     |     |     |      |     |     |     |   |    |     |     |       |     |       |        |     |        |    |         |     |    |      |      |       |     |        |        |  |
|                                                        |       |       |   |   |   |   |   |   |   |   |   |   |   |   |    |     |     |      |     |    |    |     |            |      |     |    |      |     |      |      |     |   |     |     |     |      |     |     |     |   |    |     |     |       |     |       |        |     |        |    |         |     |    |      |      |       |     |        |        |  |
| OK G                                                   | incel |       |   |   |   |   |   |   |   |   |   |   |   |   |    |     |     |      |     |    |    |     |            |      |     |    |      |     |      |      |     |   |     |     |     |      |     |     |     |   |    |     |     |       |     |       |        |     |        |    |         |     |    |      |      |       |     |        |        |  |
| 1                                                      |       | and . |   |   |   |   |   |   |   |   |   |   |   |   |    |     |     |      |     |    |    |     |            |      |     |    |      |     |      |      |     |   |     |     |     |      |     |     |     |   |    |     |     |       |     |       |        |     |        |    |         |     |    |      |      |       |     |        |        |  |
|                                                        |       |       |   |   |   |   |   |   |   |   |   |   |   |   |    |     |     |      |     |    |    |     |            |      |     |    |      |     |      |      |     |   |     |     |     |      |     |     |     |   |    |     |     |       |     |       |        |     |        |    |         |     |    |      |      |       |     |        |        |  |
|                                                        |       |       |   |   |   |   |   |   |   |   |   |   |   |   |    |     |     |      |     |    |    |     |            |      |     |    |      |     |      |      |     |   |     |     |     |      |     |     |     |   |    |     |     |       |     |       |        |     |        |    |         |     |    |      |      |       |     |        |        |  |
|                                                        |       |       |   |   |   |   |   |   |   |   |   |   |   |   |    |     |     |      |     |    |    |     |            |      |     |    |      |     |      |      |     |   |     |     |     |      |     |     |     |   |    |     |     |       |     |       |        |     |        |    |         |     |    |      |      |       |     |        |        |  |
|                                                        |       |       |   |   |   |   |   |   |   |   |   |   |   |   |    |     |     |      |     |    |    |     |            |      |     |    |      |     |      |      |     |   |     |     |     |      |     |     |     |   |    |     |     |       |     |       |        |     |        |    |         |     |    |      |      |       |     |        |        |  |
|                                                        |       |       |   |   |   |   |   |   |   |   |   |   |   |   |    |     |     |      |     |    |    |     |            |      |     |    |      |     |      |      |     |   |     |     |     |      |     |     |     |   |    |     |     |       |     |       |        |     |        |    |         |     |    |      |      |       |     |        |        |  |
|                                                        |       |       |   |   |   |   |   |   |   |   |   |   |   |   |    |     |     |      |     |    |    |     |            |      |     |    |      |     |      |      |     |   |     |     |     |      |     |     |     |   |    |     |     |       |     |       |        |     |        |    |         |     |    |      |      |       |     |        |        |  |
|                                                        |       |       |   |   |   |   |   |   |   |   |   |   |   |   |    |     |     |      |     |    |    |     |            |      |     |    |      |     |      |      |     |   |     |     |     |      |     |     |     |   |    |     |     |       |     |       |        |     |        |    |         |     |    |      |      |       |     |        |        |  |
|                                                        |       |       |   |   |   |   |   |   |   |   |   |   |   |   |    |     |     |      |     |    |    |     |            |      |     |    |      |     |      |      |     |   |     |     |     |      |     |     |     |   |    |     |     |       |     |       |        |     |        |    |         |     |    |      |      |       |     |        |        |  |
|                                                        |       |       |   |   |   |   |   |   |   |   |   |   |   |   |    |     |     |      |     |    |    |     |            |      |     |    |      |     |      |      |     |   |     |     |     |      |     |     |     |   |    |     |     |       |     |       |        |     |        |    |         |     |    |      |      |       |     |        |        |  |
|                                                        |       |       |   |   |   |   |   |   |   |   |   |   |   |   |    |     |     |      |     |    |    |     |            |      |     |    |      |     |      |      |     |   |     |     |     |      |     |     |     |   |    |     |     |       |     |       |        |     |        |    |         |     |    |      |      |       |     |        |        |  |

翻訳について

シスコは世界中のユーザにそれぞれの言語でサポート コンテンツを提供するために、機械と人に よる翻訳を組み合わせて、本ドキュメントを翻訳しています。ただし、最高度の機械翻訳であっ ても、専門家による翻訳のような正確性は確保されません。シスコは、これら翻訳の正確性につ いて法的責任を負いません。原典である英語版(リンクからアクセス可能)もあわせて参照する ことを推奨します。